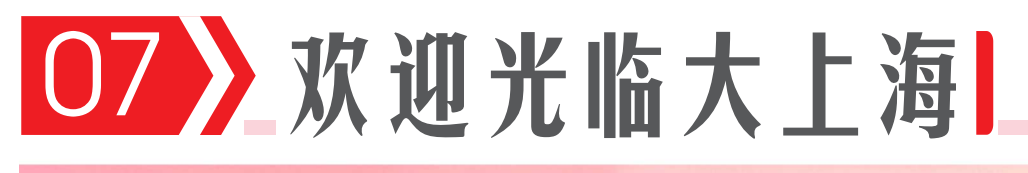

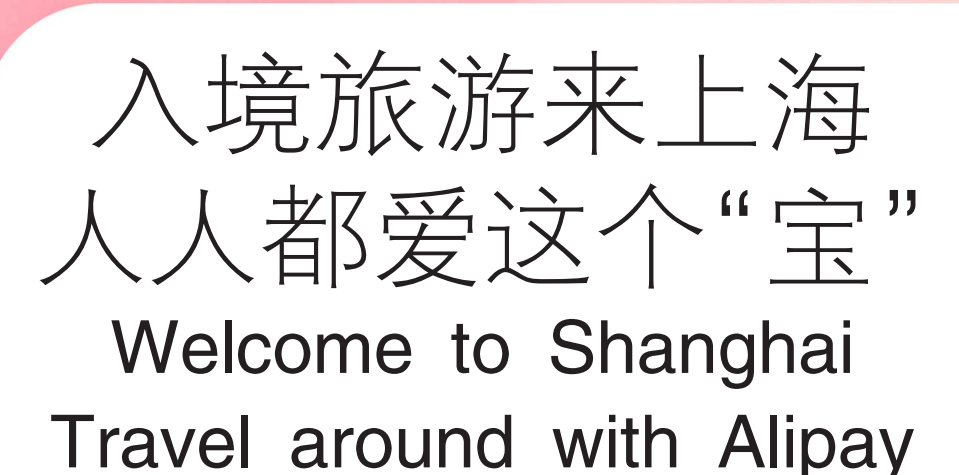

免签政策正吸引越来越多 外国游客来访中国行,上海也 正全力打造"入境旅游第一 站"。

移动支付、刷码乘车、预订 门票……只要拥有一台手机, 就能"畅游上海"!

很多外国游客都对"一部 手机畅游中国"印象深刻,甚 至现在使用手机"碰一下",还 能完成支付和点餐。

那么,如何开启这段便捷 之旅?欢迎保存攻略!

The visa-free policy is drawing more foreign tourists to China, with Shanghai aiming to be the top destination for inbound travel.

With just a smartphone, visitors can enjoy mobile payments, scan OR codes for transport, and book tickets.....truly making it possible to "travel Shanghai seamlessly!"

Many tourists are amazed by the "one smartphone, seamless travel in China" concept, where a simple tap on their phone can handle payments and even food orders.

Want to know how to start this convenient journey? Save this guide!

## 去哪都能用支付宝 Pay with Alipay wherever you go

**支付方法一** Option 1 点击「扫一扫」, 扫描商家的二维码

Tap "Scan" , scan the merchant-presented OR code **支付方法二** Option 2 点击「收钱/付钱」, 出示你的二维码

Tap "Pay/Receive" , present your OR code to the merchant Option

# 两步用上支付宝 Get started with Alipay in 2 steps

#### 1、下载和注册 Download and register

下载支付宝 App,输入手机号码,点击「下一步」,根据页面 提示完成注册,也可用邮箱或苹果 ID 注册

Download Alipay App, enter your mobile phone number, tap "Next" to register. You can also register with your email or Apple ID.

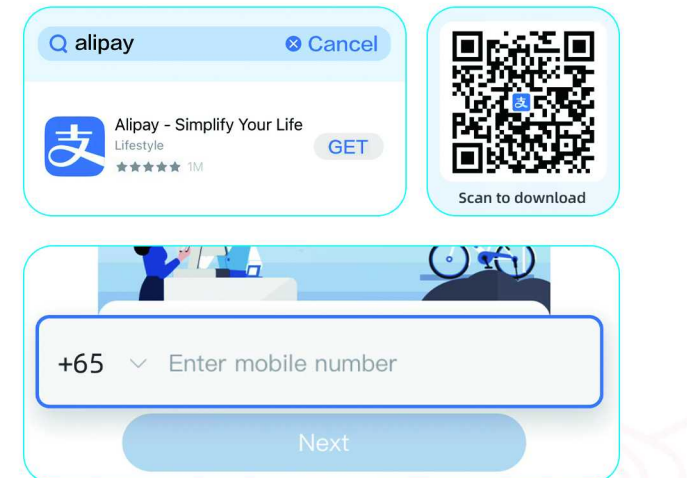

#### 2.绑定银行卡 Add bank card

点击「立即添加」进入绑卡页面,按照页面提示,即可完成绑 卡操作 Tap "Add now" and follow on-page prompts to

complete the process

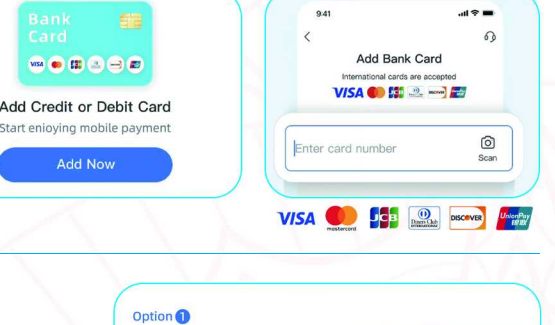

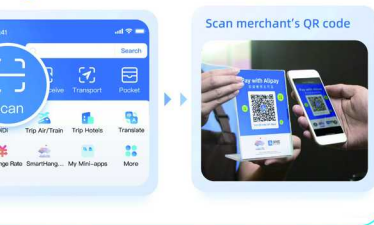

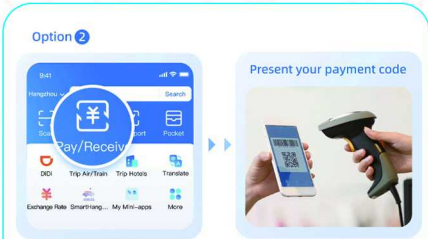

### 如何使用支付宝乘坐公交地铁? How do I use Alipay to take a bus or metro?

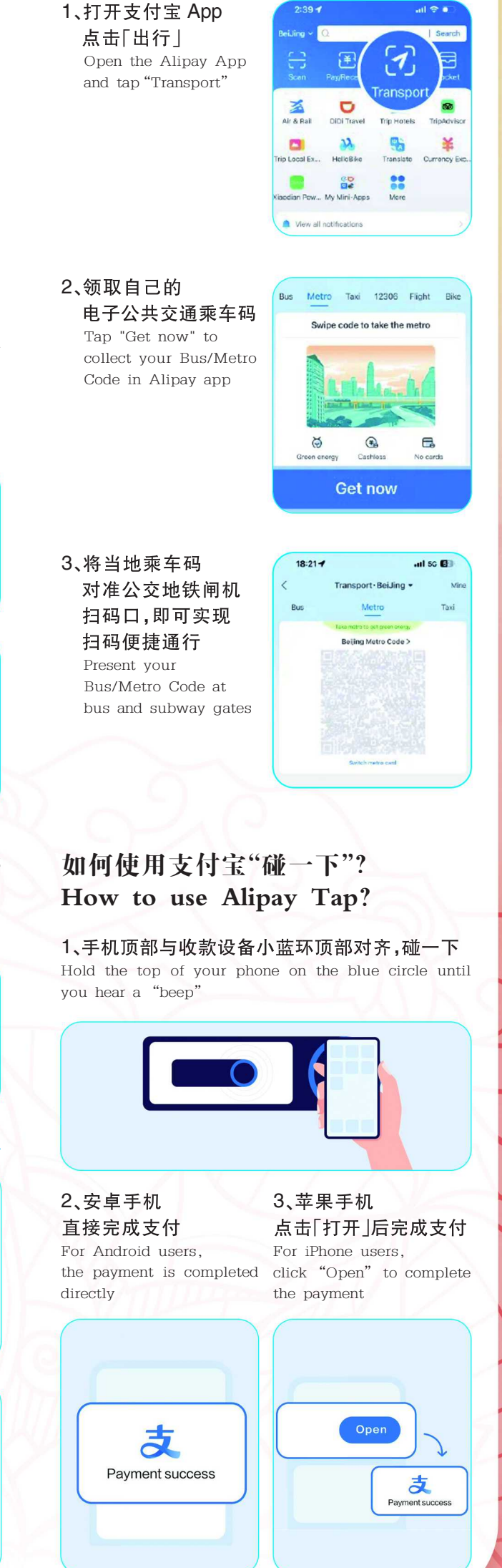

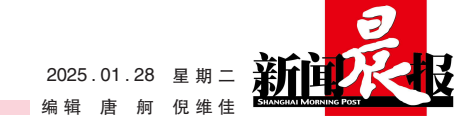